## eDOC<sup>™</sup> 1.2 INSTALLER

The installer will create a folder named "eDOC 1.2" to hold the following files:

- eDOC Reader 1.2
- eDOC Manual 1.2 (an eDOC file)
- eDOC Reader Manual 1.2 (an eDOC file)
- eDOC Read Me 1.2

Also the file named eDOC Creator 1.2 will be automatically placed in the appropriate folder (Extensions Folder if you use System 7 or System Folder if you use System 6)

Use the Drive button to select the disk where you would like to install eDOC . Click the Install button to begin the installation.

Note: Some virus-protection programs (GateKeeper, SAM, Virex, etc.) may warn you about some of the operations performed by the installer. This is normal. You should always give the installer permission to perform the requested operation. You may find it easier to disable any virus-protection programs before running the installer.

**Contact Information** 

If you have any problems installing this software or if you require additional information on eDOC, please contact us:

Michel Touchot 21, rue des Vergers F-78120 Rambouillet FRANCE

Internet : 100023.1256@compuserve.com